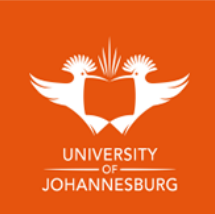

## Step by step guide to access Digital Certificate

Follow the link <a href="https://digitalcertificatesweb.uj.ac.za/">https://digitalcertificatesweb.uj.ac.za/</a>

- **1.** Click on **Register** *if you have not registered an account before.*
- 2. Fill in your email address and create a password and click on NEXT
- a. Password must have a length of 8, 1 special character(s), 1 uppercase character(s), 5 lowercase character(s) e.g.: *Tester1@* **3.** Fill in the following and click on **NEXT**:
  - a. First Names (as on your ID)
  - b. Surname
  - c. Enrolment number / Student Number
  - d. Date of Birth
- 4. Review and confirm the details you have just entered and click on **Register**.
- 5. A confirmation email will be sent to your email address that you have registered with.
- 6. Once you have received the confirmation email, kindly click on the confirm email address in the email.
- **7.** After confirming your email address, a new email will be received to state that your account is confirmed.
- 8. You may then proceed to Login to your new account.
- **9.** Once logged in, the system will show how many documents you have available on your dashboard, click on **view** to view the available documents.

| U                                                                                                    |                 |                                                          | 9                                                                                                    |                     |                                                                         | 3                                        |                           |
|----------------------------------------------------------------------------------------------------|-----------------|----------------------------------------------------------|----------------------------------------------------------------------------------------------------|---------------------|-------------------------------------------------------------------------|------------------------------------------|---------------------------|
| Login or Register                                                                                                    |                 | 1) Login Details > 2) Personal Details > 3) Confirmation |                                                                                                    |                     | 1) Login Details > 2) Personal Details > 3) Confirmation                |                                          |                           |
| email address                                                                                                    | ٢               | Emoil*                                                   | uj@uj.ac.za                                                                                                    |                     | First name*                                                             | ω                                        |                           |
| password                                                                                                    | <b>a</b>        | Password*                                                |                                                                                                    |                     | Last name*                                                              | w                                        |                           |
| Forest museum and                                                                                                    |                 | Confirm password*                                        |                                                                                                    |                     | Enrolment Number*                                                       | 123456789                                |                           |
| Forgot my password                                                                                                    |                 |                                                          |                                                                                                    |                     | Date of Birth*                                                          | 01/01/1990                               |                           |
|                                                                                                    |                 |                                                          | 6                                                                                                    | NEXT                | PREVIOUS                                                                | 6                                        | NEXT                      |
| 1) Login Details       2) Personal Details         Email:       -4(8-4) discan         Rist nome:       Li         Last nome:       Li         Emointer:       Li         Date of Birst:       Ci(01/910) | 3) Confirmation | HOMTER                                                   | Login or Register   Image: Confirmation errol ihos been sotore   Image: Confirmation errol ihos been control ihos been control | Dec<br>Thia<br>Clic | ar W graduate,<br>s email serves to confirm<br>ck to confirm your email | your email address to register a new Dig | ital Certificate account. |
| 7                                                                                                    |                 |                                                          | 8                                                                                                    |                     |                                                                         | 9                                        |                           |
| uear us,<br>Your email address has been confirmed for your Digital Certificate account.                                                                                                    |                 |                                                          | Login of Register                                                                                                    | w                   | elcome to                                                               | the University o                         | f                         |
| Email address has been confirmed for UJ                                                                                                    |                 |                                                          | email address                                                                                                    | Jo                  | ohannesbu                                                               | urg Student port                         | al                        |
| Regards,                                                                                                    |                 |                                                          | password                                                                                                    | Do<br>You I<br>View | CUMENTS<br>have 2 documents<br>, report and order docu                  | uments                                   | VIEW                      |
|                                                                                                    |                 |                                                          | ung in                                                                                                    | CO<br>You I<br>and  | nnections<br>have 0 active connecti<br>0 pending connections            | ons Co-O                                 | MANAGE                    |